## How to test print from Starprnt SDK Application in your device

\*\*In this case printer connecting LAN Cable and device connecting WiFi in the same network\*

- 1. Download 'Starprnt SDK Application' from Apps Store or Google Play
- 2. Open Starprnt SDK Application on your device

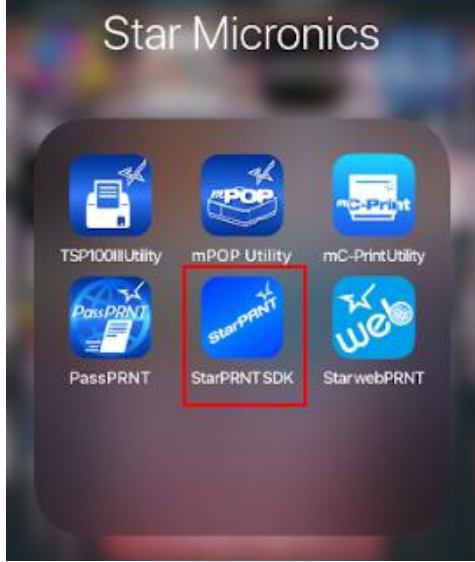

3. Select destination Device

| StarPRNT Swift SDK Ver.5. | 11.0 |
|---------------------------|------|
| Destination Device        | _    |
| POP10 BLK<br>BT:mPOP      | >    |
| Printer                   | _    |
| Sample                    | >    |
|                           |      |

4. Select 'LAN' then the printer which connecting LAN Cable will appear then choose that printer you found > Yes > select the paper size(3inch) > can select High or Low (which paper size = depend on your printer model or config setting)

|        | LAN     |        |
|--------|---------|--------|
|        | Bluetoc | th     |
| Blueto | oth Lov | v Ener |
|        | USB     |        |
|        | All     |        |
|        | Manua   | al     |
|        | Cance   |        |

| K Back                           | Search Port                        | Ċ |
|----------------------------------|------------------------------------|---|
| List                             |                                    |   |
| TSP143IIILAN<br>TCP:192.168.2.61 | (STR_T-001)<br>(00:11:62:13:a6:6b) | _ |
|                                  | _                                  |   |
| (<br>Is your                     | Confirm.<br>printer TSP100?        |   |
| NO                               | YES                                |   |
|                                  |                                    |   |
| Selec                            | t paper size.                      |   |
| 2"                               | (384dots)                          |   |
| 3"                               | (576dots)                          |   |
| 4"                               | (832dots)                          |   |
|                                  | Cancel                             |   |
| <i></i>                          |                                    |   |
| Selec                            | t CashDrawer                       |   |
| Or                               | ben Status.                        |   |
| High                             | h when Open                        |   |
| Low                              | when Open 🔫                        |   |
|                                  | Cancel                             |   |
|                                  |                                    |   |

5. Click 'Sample' > choose your language or any language you want to test

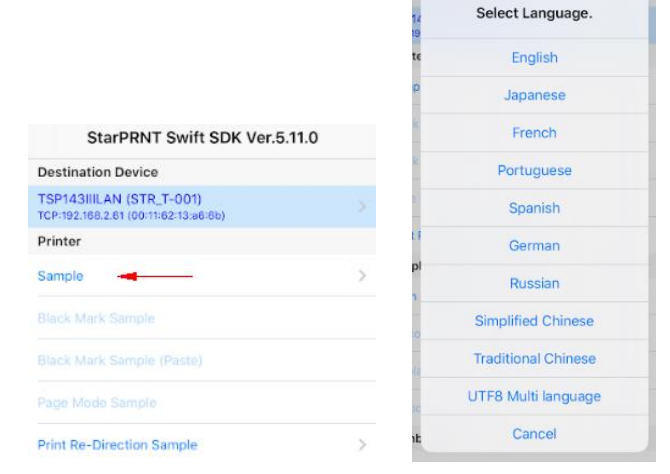

6. You can test printing all of these functions if it appears after test application will show 'Success'

| K Back          | Printer             |   |                                |   |  |  |
|-----------------|---------------------|---|--------------------------------|---|--|--|
| Like a StarlO-9 | SDK Sample          |   |                                |   |  |  |
|                 |                     |   | 4" Raster Receipt (Both Scale) | 2 |  |  |
|                 |                     |   | 4"P                            |   |  |  |
| En 3" Raster Re | eceipt              | 2 | Communication Result           |   |  |  |
| En 4" Raster Re | eceipt (Both Scale) | > | Ra Success!                    | > |  |  |
| En 4" Raster Re | eceipt (Scale)      | × | Ra                             | ) |  |  |
| En Raster Coup  | oon 🛥               | > | arlotximanager sample          |   |  |  |
| En Raster Coup  | oon (Rotation90) 😽  | > | 13" Text Receipt               |   |  |  |